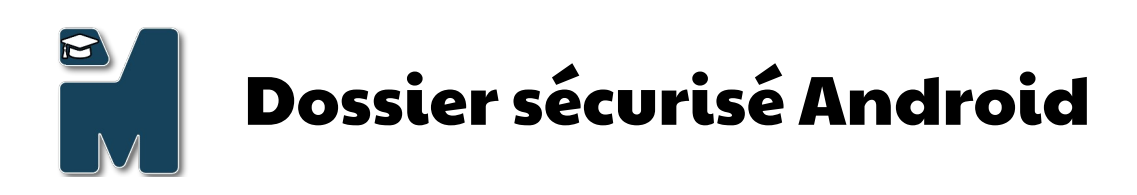

#### Table des matières

| Comment cacher ses photos dans son téléphone Android     | 1 |
|----------------------------------------------------------|---|
| Pourquoi Cacher ses Photos ?                             | 1 |
| La Solution : Le Dossier Verrouillé                      | 1 |
| Étape par Étape : Comment Utiliser le Dossier Verrouillé | 1 |
| Accéder et Gérer le Contenu du Dossier Verrouillé        | 2 |
| Conclusion                                               | 2 |
| Ouvrir le dossier Sécurisé sur smartphone Samsung        | 2 |

## Comment cacher ses photos dans son téléphone Android

Dans l'ère numérique actuelle, la sécurité et la confidentialité de nos données personnelles n'ont jamais été aussi importantes. Cet article vous guide à travers une fonctionnalité peu connue mais extrêmement utile d'Android : le dossier verrouillé pour vos photos et vidéos.

## Pourquoi Cacher ses Photos ?

Il y a de nombreuses raisons pour lesquelles vous pourriez vouloir cacher certaines de vos photos et vidéos sur votre téléphone Android. Que ce soit pour protéger votre vie privée ou simplement pour organiser vos souvenirs, découvrez comment sécuriser vos données personnelles facilement.

#### La Solution : Le Dossier Verrouillé

Android propose une option native permettant de sécuriser vos photos et vidéos dans un dossier verrouillé. Cette fonctionnalité, simple d'utilisation, assure que vos fichiers sélectionnés restent cachés et inaccessibles aux applications tierces. Suivez notre guide étape par étape pour configurer cette protection supplémentaire.

## Étape par Étape : Comment Utiliser le Dossier Verrouillé

- 1. Ouvrez l'application Photos de votre appareil Android.
- 2. Sélectionnez les fichiers que vous souhaitez cacher en appuyant longuement dessus.
- 3. Accédez à l'option 'Déplacer dans le dossier verrouillé' et confirmez votre choix.

Ces étapes simples garantissent que vos photos et vidéos soient stockées en toute sécurité, loin des regards indiscrets.

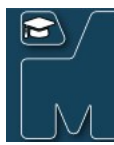

# **Dossier sécurisé Android**

#### Accéder et Gérer le Contenu du Dossier Verrouillé

Une fois vos fichiers déplacés, ils ne seront visibles que dans le dossier verrouillé. Nous vous expliquons comment accéder à ce dossier spécial et gérer son contenu, vous permettant de visualiser ou déplacer vos photos et vidéos selon vos besoins.

## Conclusion

Avec le dossier verrouillé d'Android, sécuriser vos photos et vidéos n'a jamais été aussi facile. Cette fonctionnalité vous offre la tranquillité d'esprit, sachant que vos données personnelles sont bien protégées. Pour plus d'astuces sur la protection de votre vie privée sur Android, restez à l'écoute !

# Ouvrir le dossier Sécurisé sur smartphone Samsung

*comment ouvrir le dossier des photos sécurisé sur un Samsung Galaxy 10e* Pour ouvrir le dossier sécurisé sur un Samsung Galaxy S10e, suivez ces étapes. Le dossier sécurisé est une fonctionnalité de Samsung qui permet de stocker des applications, des photos et des documents loin des regards indiscrets, en les plaçant dans un dossier sécurisé protégé par mot de passe, empreinte digitale, ou reconnaissance faciale.

- 1. Activer le Dossier Sécurisé : Si ce n'est pas déjà fait, vous devez d'abord activer le Dossier Sécurisé sur votre appareil.
  - Allez dans les Paramètres de votre téléphone.
  - Faites défiler vers le bas et sélectionnez Biométrie et sécurité.
  - Trouvez et sélectionnez Dossier sécurisé.
  - Connectez-vous à votre compte Samsung, ou créez-en un si nécessaire.
  - Suivez les instructions pour terminer la configuration, en choisissant votre mode de verrouillage (mot de passe, schéma, empreinte digitale, ou reconnaissance faciale).
- 2. Accéder au Dossier Sécurisé : Une fois le dossier sécurisé configuré, vous pouvez y accéder de plusieurs façons.
  - Depuis les Paramètres : Allez dans Paramètres > Biométrie et sécurité > Dossier sécurisé. Authentifiez-vous, et vous accéderez au contenu sécurisé.
  - Depuis le Tiroir d'Applications : Si vous avez ajouté le raccourci du Dossier Sécurisé à votre écran d'accueil ou dans votre tiroir d'applications, appuyez simplement dessus. Authentifiez-vous pour accéder à son contenu.
  - Barre de Notifications : Si vous avez activé le bouton rapide pour le Dossier Sécurisé, vous pouvez le descendre depuis la barre de notifications, puis appuyer sur l'icône du Dossier Sécurisé.
- Gérer le Contenu du Dossier Sécurisé : Une fois à l'intérieur, vous pouvez ajouter ou retirer des fichiers, des photos, ou des applications en appuyant sur le bouton "+" ou en utilisant les options de menu disponibles dans le dossier sécurisé.

N'oubliez pas que le Dossier Sécurisé est une couche de sécurité supplémentaire pour protéger vos données sensibles. Assurez-vous de ne pas oublier votre méthode de déverrouillage, car récupérer l'accès à un Dossier Sécurisé peut être compliqué sans elle.